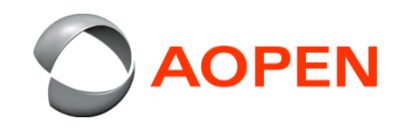

## Wiping the Chrome Tab10 Device 清除Chrome Tab10 裝置資料

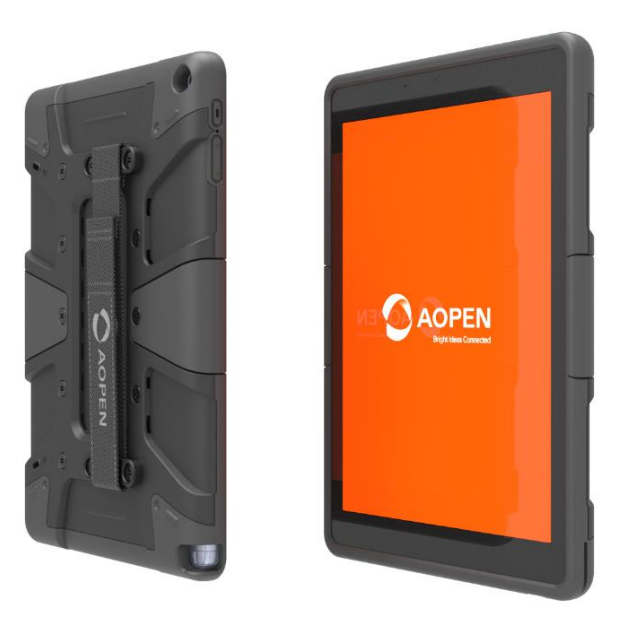

# Buttons function 按鍵功能

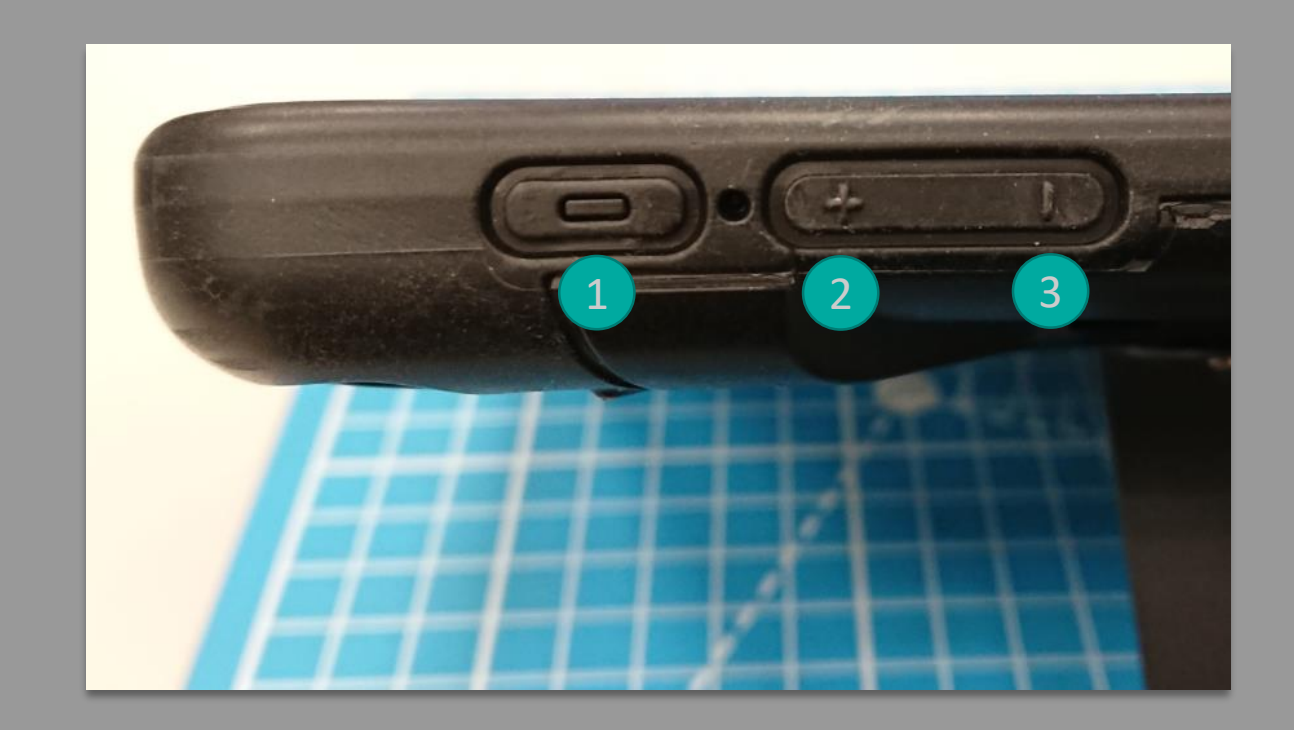

Power 電源: Confirm / 確認
+ Volume 音量增: Up / 上
- Volume 音量減: Down / 下

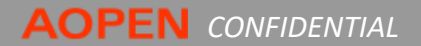

### **Overview**

- 1. 在確認裝置是正常關機關閉的狀態下,同時按 住電源鍵①,音量增②及音量減③ 持續到中間 的LED燈亮起後再放開.
- 2. 進入到還原模式如右圖畫面「請插入還碟系統 所需的USB隨身碟或SD卡」,在此畫面中同時按 下按鍵的 ②及③鍵,進入系統驗證項目.
- 3. 接著如右圖畫面,在此畫面中按上鍵 ②選擇到 "確認停用作業系統驗證"之後再按確認①鍵.

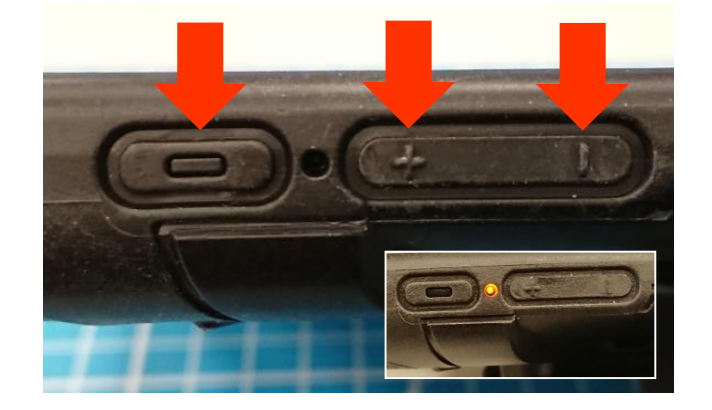

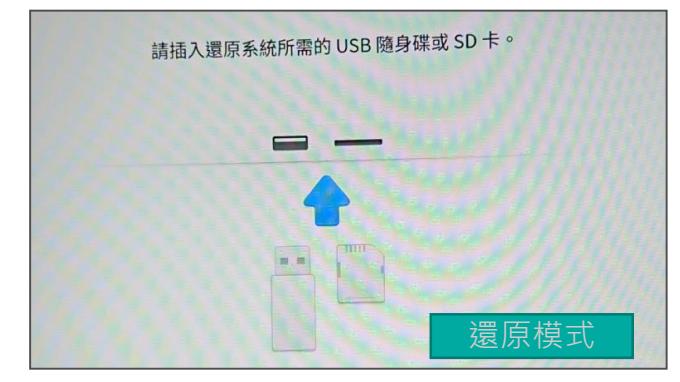

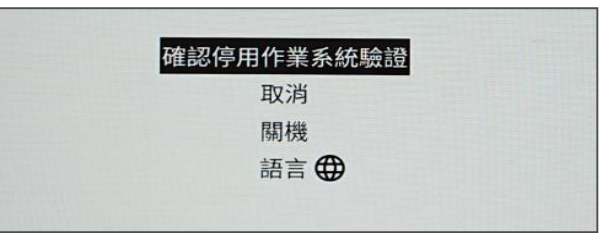

#### 4. 之後出現如右圖的畫面後,請靜待10~15秒鐘.

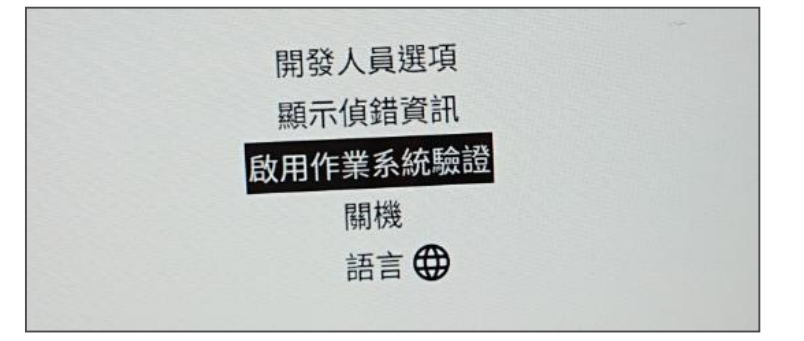

### 5. 畫面將會自動切換並提示系統正在轉換成「開 發人員模式」.

6. 畫面將會在切換並提示系統正在準備「開發人 模式」. 這過程會需要10~15分鐘的時間.

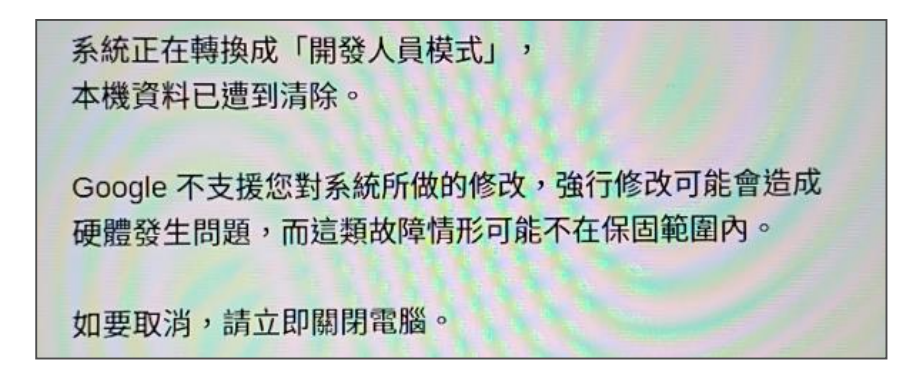

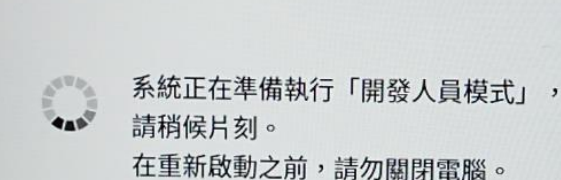

**AOPEN** CONFIDENTIAL

- 7. 待完成後系統會自動重啟,並顯示如右畫面.在 此畫面中按上/下按鍵選擇"啟用作業系統驗證" 並按下確認即可完成.
  - P.S 此步驟需在10秒內確認,不然將會以開發者 模式來開機.

8. 再一次確認,完成.

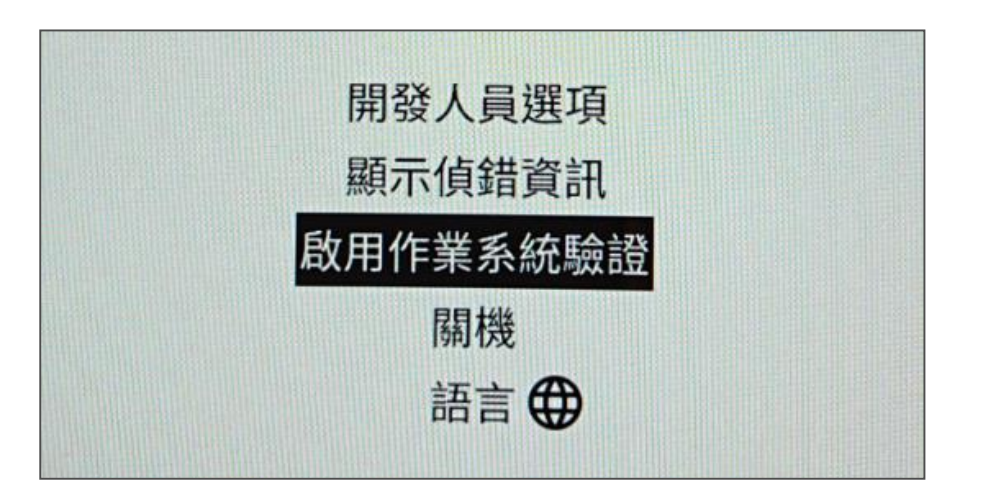

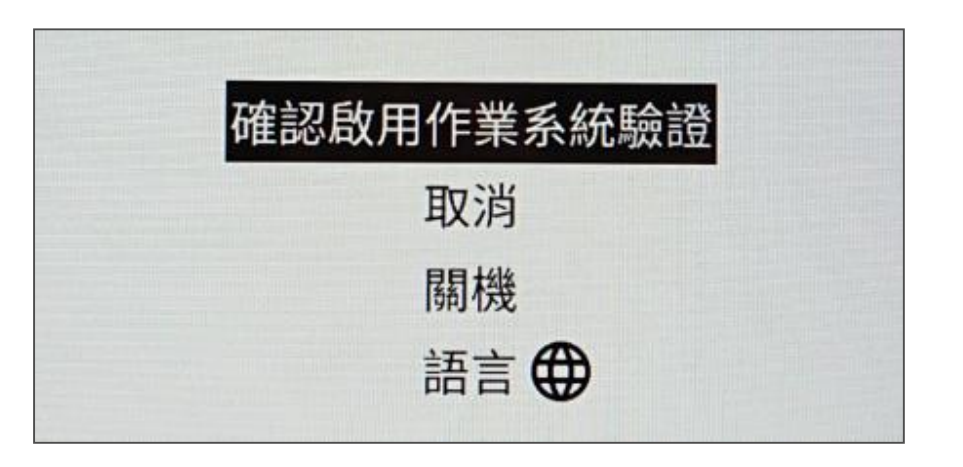

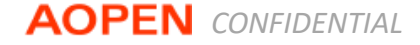

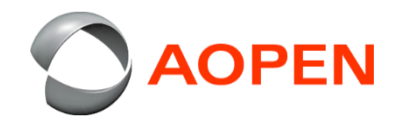

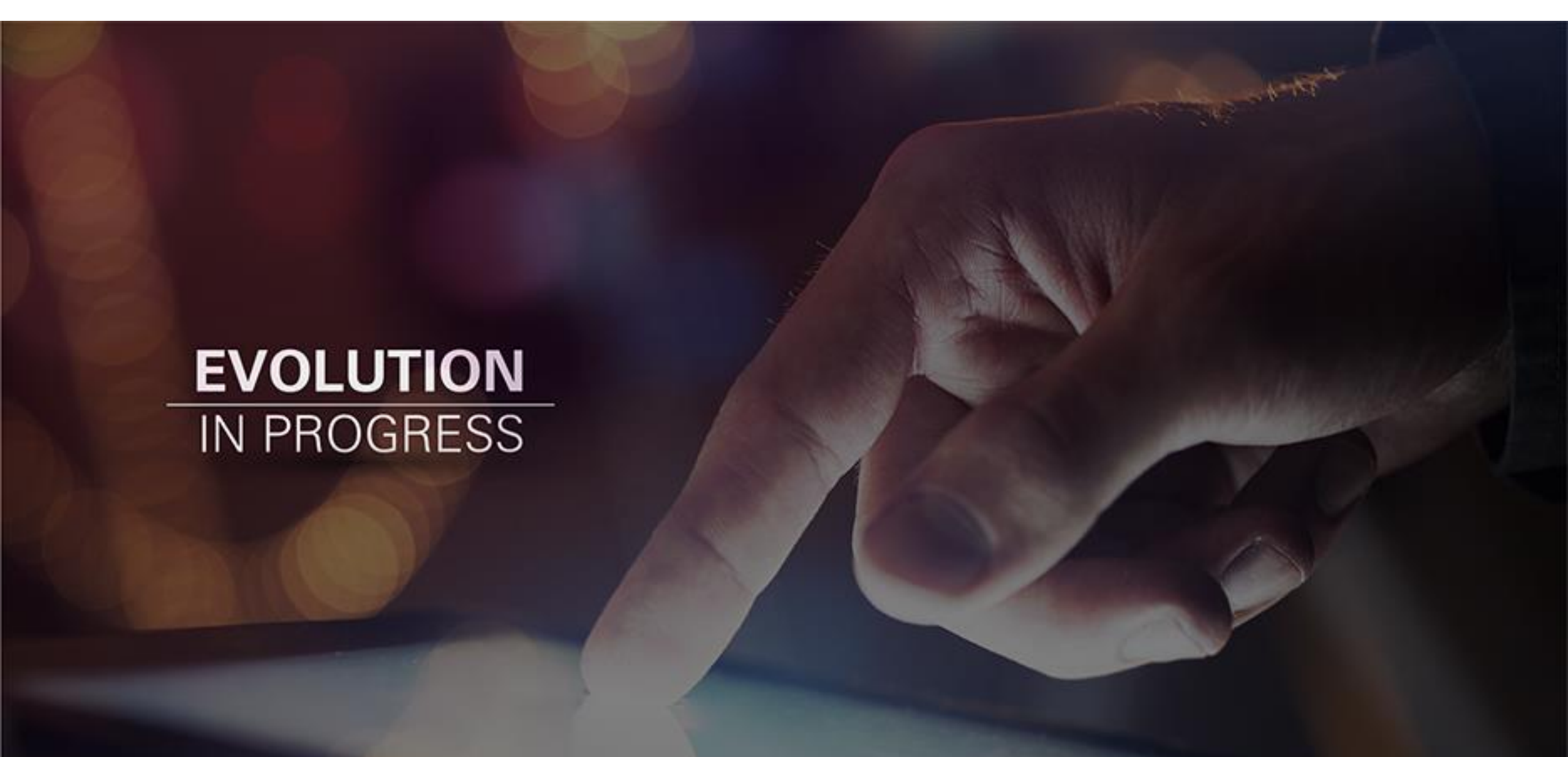